# 遠隔操作取扱説明書 IPLEX GAir

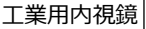

# 目 次

| 1 | 遠隔で電源を制御しない場合の使い方       | . 2 |
|---|-------------------------|-----|
|   | 1-1 事前準備                | 2   |
|   | 1-2 環境構築                | 3   |
|   | 1-2-1 IPInstallerの準備    | 3   |
|   | 1-2-2 有線LANポートの設定       | 3   |
|   | 1-2-3 各ユニットの接続          | 4   |
|   | 1-2-4 中継器の設定            | 4   |
|   | 1-3 IPLEX GAirシステムの雷源オン | . 9 |
|   | 1-4 遠隔操作                | 9   |
|   |                         | 9   |
| 2 | 遠隔で電源を制御する場合の使い方        | 10  |
|   | 2-1 事前準備                | 10  |
|   | 2-2 環境構築                | 11  |
|   | 2-2-1 システム本体の電源起動モードの変更 | .11 |
|   | 2-2-2 IPInstallerの準備    | .11 |
|   | 2-2-3 有線LANポートの設定       | .12 |
|   | 2-2-4 各ユニットの接続          | .13 |
|   | 2-2-5 中継器の設定            | .14 |
|   | 2-3                     | 19  |
|   |                         | 19  |
|   | 2-5 リモート雷源オン            | 20  |
|   |                         | 20  |

ユニットの呼び方について この取扱説明書では、ユニット名称を以下のように略して表記しています。 中継器(トランスミッター): 中継器(T) 中継器(レシーバー): 中継器(R) 中継器(トランスミッター)と中継器(レシーバー):中継器

1

中継器 (T) と中継器 (R) (推奨品) を使用することで、ベースユニットから離れたところか らでも本機を操作できます。

下図のように接続すると、外部モニターを見ながら、リモートコントロールユニットで本 機の遠隔操作ができます。(⇒「1 遠隔で電源を制御しない場合の使い方」(2ページ))

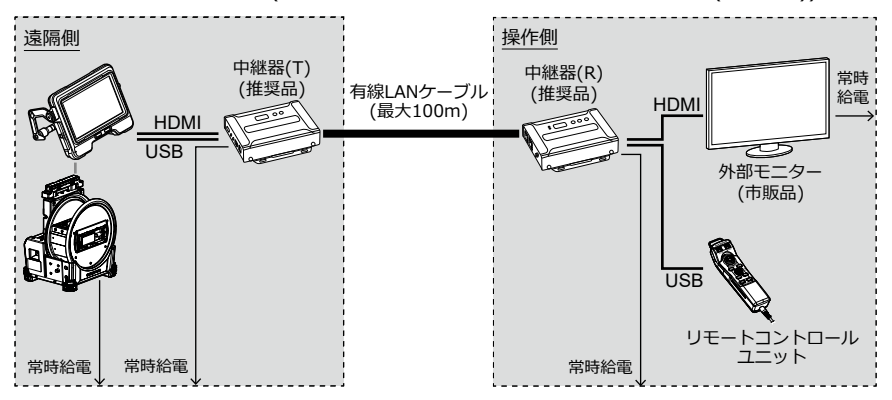

下図のように接続すると、遠隔操作に加えて、ドラムユニットの電源制御もできます。 (→「2 遠隔で電源を制御する場合の使い方」(10ページ))

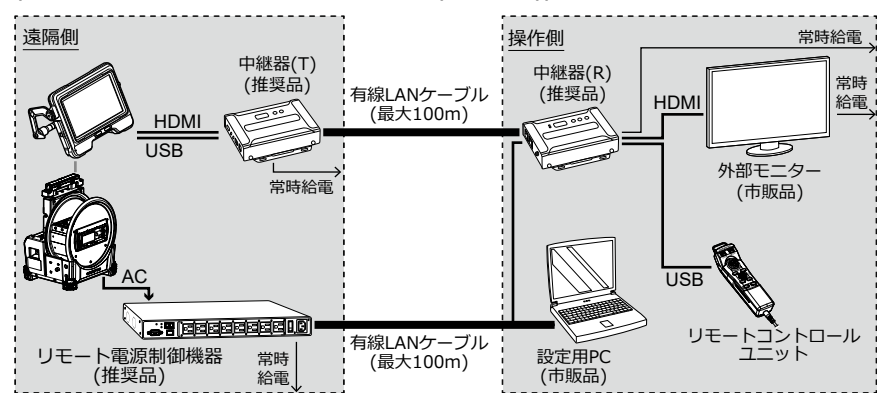

# 1-1 事前準備

リモートコントロールユニットが正しくシステムに接続されたことを確認するために、事前に<リモコン振動>メニューを<入>にしておくことをおすすめします。 (IPLEX GAirの取扱説明書の「5.2 ライブ/フリーズ画面で操作する」を参照してください。)

必要なもの:

| 種類           | 型番/必要要件                                                                                          | 数量 |
|--------------|--------------------------------------------------------------------------------------------------|----|
| 中継器(T)       | VE8900TまたはVE8950T* (ATEN社)                                                                       | 1  |
| 中継器(R)       | VE8900RまたはVE8950R* (ATEN社)                                                                       | 1  |
| 外部モニター       | 市販品 (HDMI タイプA の入力コネクター付き)                                                                       | 1  |
| USBケーブル      | USB 2.0規格対応のAオス/Bオスケーブル                                                                          | 1  |
| HDMIケーブル     | ハイスピードタイプ(Ver1.4以上)対応のAオス<br>ー Aオスケーブル<br>(IV9000GAに1本付属しています。)                                  | 1  |
| LANケーブル      | ストレートケーブル (RJ-45/CAT5e以上)                                                                        | 1  |
| 設定用PC        | Windows 10<br>有線LANポート付き<br>USB-LAN変換アダプターを用いたLAN接続は、<br>動作しないことがあります。LANポートをご使<br>用ください。        | 1  |
| 環境構築用LANケーブル | RJ-45/CAT5e以上推奨<br>設定用PCの有線LANポートがAutoMDIXの場合<br>は、LANケーブルは、ストレートケーブルまた<br>はクロスケーブルのいずれでも使用できます。 | 1  |

\* トランスミッターとレシーバーの組み合わせであれば、異なる型番でもかまいません。 \* トランスミッターとレシーバーは、ファームウェアのバージョンを合わせてください。

本書に記載以外のネットワーク構成での動作は保証しません。

## 1-2 環境構築

この章で記載する環境構築は初回のみ実施する必要があります。2回目以降は不要です。

#### 1-2-1 IPInstallerの準備

#### 1. IPInstallerをインストールする。

中継器のIPアドレスを取得/設定するため、事前にIPInstallerを設定用PCにインスト ールする必要があります。

また、IPアドレスの設定にはWebブラウザーが必要です。

参考:

IPInstallerのインストール方法、対応しているWebブラウザーおよびバージョンについては、中継器の取扱説明書を参照してください。

#### 2. 中継器のログインID(ユーザーレベル)とパスワードを書き写す。

中継器にアクセスする際に、中継器の取扱説明書に記載のログインID(ユーザーレベル)とパスワードが必要です。このとき、設定用PCの無線LANをオフにする必要がありますので、ネットワークを介して中継器の取扱説明書を閲覧できません。中継器にアクセスする前にログインID(ユーザーレベル)とパスワードを書き写しておいてください。

#### 1-2-2 有線LANポートの設定

#### 1. 設定用PCを起動して、TCP/IPを以下のように設定する。

| IP割り当て       | 手動            |
|--------------|---------------|
| IPアドレス設定(v4) | 192.168.1.200 |
| サブネットマスク     | 255.255.0.0   |
| デフォルトゲートウェイ  | 192.168.1.254 |

#### 参考:

TCP/IPの設定方法は以下の通りです。

- 1. [スタート]を右クリックし、表示されたメニューから[ファイル名を指定して実 行]を選択し、「ncpa.cpl」と入力して、[OK]ボタンをクリックします。
- 2. [イーサネット]の上で右クリックし、表示されたメニューから[プロパティ]を選 択します。
- 3. [インターネットプロトコルバージョン 4(TCP/IPv4)]を選択し、[プロパティ]ボ タンをクリックします。
- [次のIPアドレスを使う]ラジオボタンをクリックし、[IPアドレス]、[サブネット マスク]、[デフォルトゲートウェイ]にそれぞれ上記の値を入力します。

 下図のようにベースユニット、中継器(T)、中継器(R)、外部モニター、リモートコン トロールユニット、および設定用PCを接続する。

#### 注記:

- 各ユニットの電源は、OFFにしてください。
- 中継器(T)は、ベースユニットのHDMI端子、USB端子に接続してください。
- スイッチングハブなどを接続しないでください。外部モニターに正しく映像が表示 されない場合があります。
- イントラネットやインターネットに接続しないでください。遠隔での操作ができなくなります。
- 設定用PCは、環境構築用LANケーブルで中継器(T)に接続してください。(A)

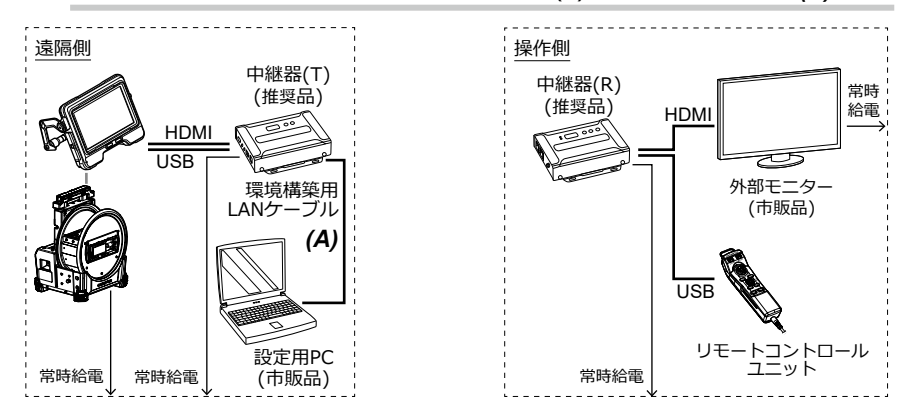

#### 1-2-4 中継器の設定

#### 1. 中継器(T)の電源コードをコンセントに接続する。

ID番号表示部(A)に数字が表示されます(表示されるまで1分程度かかります)。

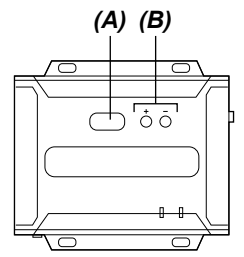

- 2. [+]または[-]ボタン(B)を押して、ID番号表示部(A)の数字を「001」に設定する。
- **3. 設定用PCでIPInstallerを起動し、中継器が正しく認識されているか確認する。** 中継器が認識されていない場合は、ケーブルなどの接続を確認してください。

| Network Device IP Install | ler                 |                   |                                               | -        |                | ×       |
|---------------------------|---------------------|-------------------|-----------------------------------------------|----------|----------------|---------|
| Device list:              |                     |                   |                                               |          |                |         |
| Douise Name               | Madel Nemo          | MAC Address       | ID Address                                    |          | E>             | at 1    |
| VE8950T-001               | VE8950T             | 00-10-74-be-85-51 | 192.168.1.3                                   |          |                | ······  |
|                           |                     |                   |                                               | -        | <u>A</u> bo    | out     |
|                           |                     |                   |                                               |          |                |         |
|                           |                     |                   |                                               |          |                |         |
|                           |                     |                   |                                               |          |                |         |
|                           |                     |                   |                                               |          |                |         |
|                           |                     |                   |                                               |          |                |         |
|                           |                     |                   |                                               |          |                |         |
|                           |                     |                   |                                               | _        | [ <u>E</u> num | erate ) |
| Protocol: IRvit - N       | etwork adapter:     | MAC: a9-Ex-E4.4   | 7.5 x.6 x IP: 169 254 151 55                  | -        | Set            | IP 1    |
| IRu4 sattings             | controller dduptor. | [mac. 60-08-04-44 | Processilies                                  | <u> </u> |                |         |
| C Obtain an IP address a  | utomaticallu        | Clauto            | C Obtain an IPV6 address automatically (DHCP) |          |                |         |
| Use the following IP ad   | Idraee:             |                   | Obtain an in voldalizes addenated by (one)    |          |                |         |
|                           | 192 160 1           |                   | IB C address                                  |          |                | -       |
| IP address:               | 1J2 . 100 . I       |                   | IPVb address:                                 |          |                |         |
| Subnet mask:              | 255.255.0           | . U               | Subnet prefix length:                         |          |                |         |
| Default gateway:          | 192.168.1           | . 254             | Default gateway:                              |          |                |         |
|                           |                     |                   |                                               |          |                |         |

4. IPInstallerの画面で、中継器(T)のネットワーク設定を以下のように変更する。

| IPアドレス設定(v4) | 192.168.1.3   |
|--------------|---------------|
| サブネットマスク     | 255.255.0.0   |
| デフォルトゲートウェイ  | 192.168.1.254 |

参考:

ネットワーク設定を変更後、数十秒待ってから次の手順に進んでください。

5. IPInstallerを終了する。

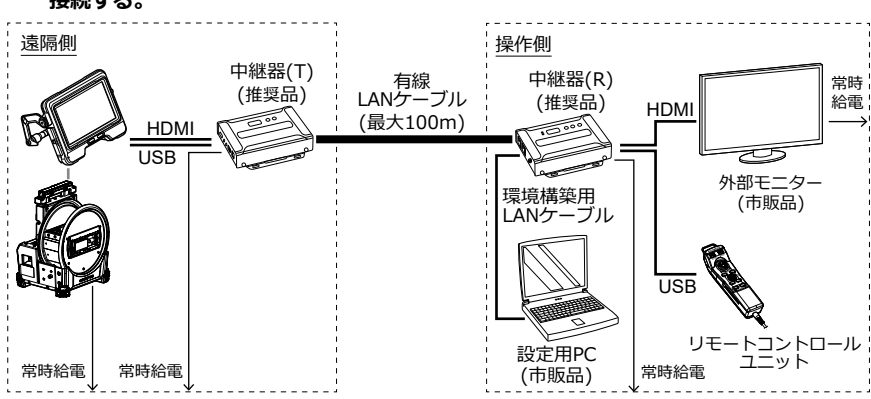

6. 設定用PCと接続した環境構築用LANケーブルを中継器(T)から取り外し、中継器(R)に 接続する。

7. 中継器(T)と中継器(R)とを有線LANケーブルで接続する。

#### 注記:

中継器(T)と中継器(R)は必ずLANケーブルで直接接続してください。

参考:

LANケーブルは、中継器(R)の[LAN1ポート]または[LAN2ポート]のいずれにでも接続できます。

8. 中継器(R)と外部モニターの電源コードをコンセントに接続する。

中継器(R)と外部モニターの電源がONになり、ID番号表示部(A)に数字が表示されます(表示されるまで1分程度かかります)。

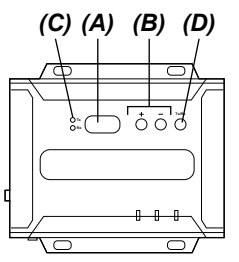

#### 9. [+]または[-]ボタン(B)を押して、ID番号表示部(A)の数字を「001」に設定する。

#### 参考:

中継器(R)はトランスミッターに切り替えることができます。中継器(R)のLED(Rx)**(C)** が点灯していることを確認してください。トランスミッターのLED(Tx)が点灯している 場合は、Tx/Rx切り替えボタン**(D)**を押して切り替えてください。

- **10. 設定用PCでIPInstallerを起動し、中継器が正しく認識されているか確認する。** 中継器が認識されていない場合はケーブルなどの接続を確認してください。
- 11. IPInstallerの画面で、中継器(R)のネットワーク設定を以下のように変更する。

| IPアドレス設定(v4) | 192.168.1.2   |
|--------------|---------------|
| サブネットマスク     | 255.255.0.0   |
| デフォルトゲートウェイ  | 192.168.1.254 |

参考:

ネットワーク設定を変更後、数十秒待ってから次の手順に進んでください。

#### 12. 設定用PCの無線LANをオフにする。

#### 13. Webブラウザーを起動し、以下のアドレスにアクセスする。

http://192.168.1.2/ VEマネージャーが起動し、中継器(R)へのログイン画面が表示されます。

#### 14. 中継器(R)にログインする。

「1-2-1 IPInstallerの準備」(3ページ)で書き写しておいたログインID(ユーザーレベル)とパスワードで中継器にログインします。初回ログイン時は初期設定ウィザード 画面が表示されます。ウィザード画面は、キャンセルして閉じてください。

# **15.** 中継器(R)のVEマネージャー画面でVE89x0T、VE89x0Rが1台ずつ表示されているかを確認する。

中継器(T)と中継器(R)が1台ずつ認識されているかを確認します。

中継器が認識されていない場合は、ネットワークの設定または機器の接続構成を見直 してください。

| ATEN VEマネージャー                                                                                                    | 🗟 🏟 🖯        |
|----------------------------------------------------------------------------------------------------|--------------|
|                                                                                                    | ✓ 自動適用       |
| Note:     Note:     Note:       Note:     Note:     Note:       Note:     Note:     Note:       Note:     Note:     Note:       Note:     Note:     Note:       Note:     Note:     Note:       Note:     Note:     Note:       Note:     Note:     Note:       Note:     Note:     Note:       Note:     Note:     Note: | TOOT VE8550T |
| ▲ プロファイル + プロファイルの造加                                                                                                    |              |
| Copyright © ATEN International Co., Ltd.                                                                                                    |              |

16. 中継器(R)のVEマネージャー画面で右上の歯車(設定)アイコンをクリックし、システム設定画面で<レシーバー>タブをクリックする。

#### 17. VE8900RまたはVE8950Rの上にマウスポインターを重ねると表示される▼をクリ ックし、<構成>をクリックする。

| e R001 | <b>VE8950R</b><br>構成 | ľ |
|--------|----------------------|---|
|        |                      |   |

中継器(R)の設定画面が表示されます。

#### 18.以下のように設定する。

| 接続済み                     | のTX                                                                                                    | T001                                                                                                    |  |
|--------------------------|----------------------------------------------------------------------------------------------------|----------------------------------------------------------------------------------------------------|--|
| USB                      |                                                                                                    | 手動<br>T001                                                                                                    |  |
| R001 💋                   |                                                                                                    |                                                                                                    |  |
| ネーム<br>IPアドレス<br>接続済みのTX | VE8950R<br>○ DHCP<br>○ システム目動<br>● 手動<br>Pアドレス 192.168.1.2<br>サブネットマスク 255.255.0.0<br>グートウェイ 192.168.1.254 | IR/RS232     ○ ビデオ/(スの)油師       ● 予助     ●       USB     ○ ビデオ/(スの)油師       ● 予助     ●       高速切塔     ●       RS232 ポーレー     115200       ト     115200 |  |
| 1200.1807031X            |                                                                                                    | <br>デフォルト キャンセル 保存                                                                                                    |  |

#### 19. <保存>をクリックする。

設定画面が閉じられ、システム設定画面に戻ります。

#### 20. 設定用PCを接続した環境構築用LANケーブルを中継器(R)から取り外す。

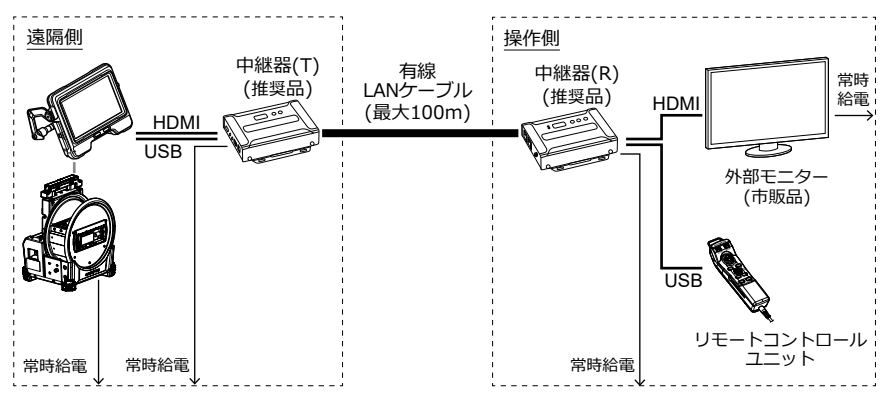

## 1-3 IPLEX GAirシステムの電源オン

1. ドラムユニットのメインスイッチをONにする。 ドラムユニットの[POWER]LEDがオレンジ色に点灯します。

#### 2. ベースユニットの[POWER]ボタンを約1.5~2秒間押す。

システムの電源が入り、ドラムユニットの[POWER]LEDが青色に点灯します。 [POWER]ボタンを押してから約10秒後に、外部モニターにアダプター選択画面が表示されます。

(<リモコン振動>が<入>に設定してある場合は、リモートコントロールユニットが 振動します。)

1-4 遠隔操作

リモートコントロールユニットを使用して、システムを遠隔で操作できます。

参考:

外部モニターにボタンが表示されますが、外部モニターをタッチしてもシステムは操作で きません。

## 1-5 IPLEX GAirシステムの電源オフ

 リモートコントロールユニットの [THUMBNAIL] ボタンと [CENT] ボタンを同時に 2秒以上押す。

システムの電源が切れ、ドラムユニットの [POWER] LEDがオレンジ色に点灯しま す。

参考:

ベースユニットの [POWER] ボタンを2秒以上押しても、システムの電源を切ること ができます。

# 2. ドラムユニットのメインスイッチをOFFにする。

ドラムユニットの [POWER] LEDが消灯します。

# 2-1 事前準備

リモートコントロールユニットが正しくシステムに接続されたことを確認するために、事前に<リモコン振動>メニューを<入>にしておくことをおすすめします。 (IPLEX GAirの取扱説明書の「5.2 ライブ/フリーズ画面で操作する」を参照してください。)

必要なもの:

| 種類           | 型番/必要要件                                                                                          | 数量 |
|--------------|--------------------------------------------------------------------------------------------------|----|
| 中継器(T)       | VE8900TまたはVE8950T* (ATEN社)                                                                       | 1  |
| 中継器(R)       | VE8900RまたはVE8950R* (ATEN社)                                                                       | 1  |
| 外部モニター       | 市販品 (HDMI タイプA の入力コネクター付き)                                                                       | 1  |
| USBケーブル      | USB 2.0規格対応のAオス/Bオスケーブル                                                                          | 1  |
| HDMIケーブル     | ハイスピードタイプ(Ver1.4以上)対応のAオス<br>ー Aオスケーブル<br>(IV9000GAに1本付属しています。)                                  | 2  |
| LANケーブル      | ストレートケーブル (RJ-45/CAT5e以上)                                                                        | 2  |
| 設定用PC        | Windows10<br>有線LANポート付き<br>USB-LAN変換アダプターを用いたLAN接続は、<br>動作しないことがあります。LANポートをご使<br>用ください。         | 1  |
| 環境構築用LANケーブル | RJ-45/CAT5e以上推奨<br>設定用PCの有線LANポートがAutoMDIXの場合<br>は、LANケーブルは、ストレートケーブルまた<br>はクロスケーブルのいずれでも使用できます。 | 1  |
| リモート電源制御機器   | PE6108AVA (ATEN社)                                                                                | 1  |

\* トランスミッターとレシーバーの組み合わせであれば異なる型番でもかまいません。

\* トランスミッターとレシーバーは、ファームウェアのバージョンを合わせてください。

本書に記載以外のネットワーク構成での動作は保証しません。

## 2-2 環境構築

この章で記載する環境構築は初回のみ実施する必要があります。2回目以降は不要です。

#### 2-2-1 システム本体の電源起動モードの変更

遠隔で自動的にシステムの電源をONにする特別な設定が必要です。この特別な設定は、電 源制御プログラム入りのSDHCカードを用います。詳細については、このシステムをお買 い上げになった販売店、当社支店、または営業所に再度お問い合わせください。

- 電源制御プログラム入りのSDHCカードをベースユニットのSDHCカードスロットに 差し込む。
- 2. ドラムユニット、ベースユニットの順に電源をONにする。

電源制御プログラムが実行された後、ベースユニットのLCDモニターにアダプター選 択画面が表示されます。

- 3. ベースユニット、ドラムユニットの順に電源を切る。
- 電源制御プログラム入りのSDHCカードをベースユニットのSDHCカードスロットから取り外す。

参考:

電源制御を初期設定に戻すには、電源制御を元に戻すプログラムが入ったSDHCカードが 必要です。このシステムをお買い上げになった販売店、当社支店、または営業所に再度お 問い合わせください。

#### 2-2-2 IPInstallerの準備

#### 1. IPInstallerをインストールする。

中継器のIPアドレスを取得/設定するため、事前にIPInstallerを設定用PCにインスト ールする必要があります。

また、IPアドレスの設定にはWebブラウザーが必要です。

#### 参考:

IPInstallerのインストール方法、対応しているWebブラウザーおよびバージョンについては、中継器の取扱説明書を参照してください。

#### 2. 中継器のログインID(ユーザーレベル)とパスワードを書き写す。

中継器にアクセスする際に、中継器の取扱説明書に記載のログインID(ユーザーレベル)とパスワードが必要です。このとき、設定用PCの無線LANをオフにする必要がありますので、ネットワークを介して中継器の取扱説明書を閲覧できません。中継器にアクセスする前にログインID(ユーザーレベル)とパスワードを書き写しておいてください。

11

1. 設定用PCを起動して、設定用PCのTCP/IPを以下のように設定する。

| IP割り当て       | 手動            |
|--------------|---------------|
| IPアドレス設定(v4) | 192.168.1.200 |
| サブネットマスク     | 255.255.0.0   |
| デフォルトゲートウェイ  | 192.168.1.254 |

#### 参考:

TCP/IPの設定方法は以下の通りです。

- 1. [スタート]を右クリックし、表示されたメニューから[ファイル名を指定して実行]を選択し、「ncpa.cpl」と入力して、[OK]ボタンをクリックします。
- 2. [イーサネット]の上で右クリックし、表示されたメニューから[プロパティ]を選 択します。
- 3. [インターネットプロトコルバージョン 4(TCP/IPv4)]を選択し、[プロパティ]ボ タンをクリックします。
- (次のIPアドレスを使う)ラジオボタンをクリックし、[IPアドレス]、[サブネット マスク]、[デフォルトゲートウェイ]にそれぞれ上記の値を入力します。

#### 2-2-4 各ユニットの接続

下図のようにベースユニット、ドラムユニット、中継器(T)、中継器(R)、外部モニター、リモートコントロールユニット、リモート電源制御機器、および設定用PCを接続する。

#### 注記:

- 各ユニットの電源は、OFFにしてください。
- 中継器(T)はベースユニットのHDMI端子、USB端子に接続してください。
- スイッチングハブなどを接続しないでください。外部モニターに正しく映像が表示 されない場合があります。
- ドラムユニットには、ACアダプターを使用してください。 バッテリーや外付けバッテリーを使用しないでください。
- ドラムユニットのACアダプター(A)は、リモート電源制御機器のポート1に接続してください。形状が異なる場合は、NEMA5-15Rに対応した電源変換プラグを接続してください。
- イントラネットやインターネットには接続しないでください。遠隔での操作ができなくなります。
- 設定用PCは、LANケーブルでリモート電源制御機器に接続してください。(B)

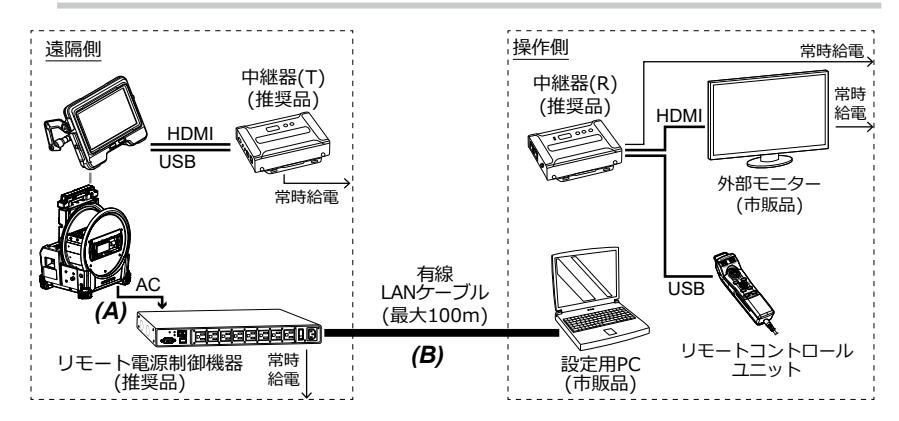

# 2. リモート電源制御機器の電源コードをコンセントに接続し、背面にある電源スイッチをONにする。

リモート電源制御機器の電源がONになります。

注記: ドラムユニット、ベースユニットは、ここでは電源をONにしないでください。

3. リモート電源制御機器の起動が完了したら、設定用PCでIPInstallerを起動する。

4. IPInstallerの画面で、リモート電源制御機器のネットワーク設定を以下のように変 更する。

| IPアドレス設定(v4) | 192.168.1.100 |
|--------------|---------------|
| サブネットマスク     | 255.255.0.0   |
| デフォルトゲートウェイ  | 192.168.1.254 |

5. リモート電源制御機器のポート1のLED (D) がオレンジ色に点灯していることを確認 する。

LEDが消灯している場合は、Webブラウザーでリモート電源制御機器の電源をONにする設定が必要です。詳細については、リモート電源制御機器の取扱説明書を参照してください。

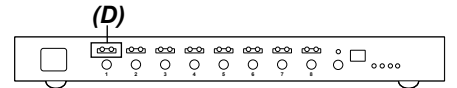

#### 2-2-5 中継器の設定

 設定用PCと接続したLANケーブルをリモート電源制御機器から取り外し、設定用PC と中継器(T)を環境構築用LANケーブルで接続する。

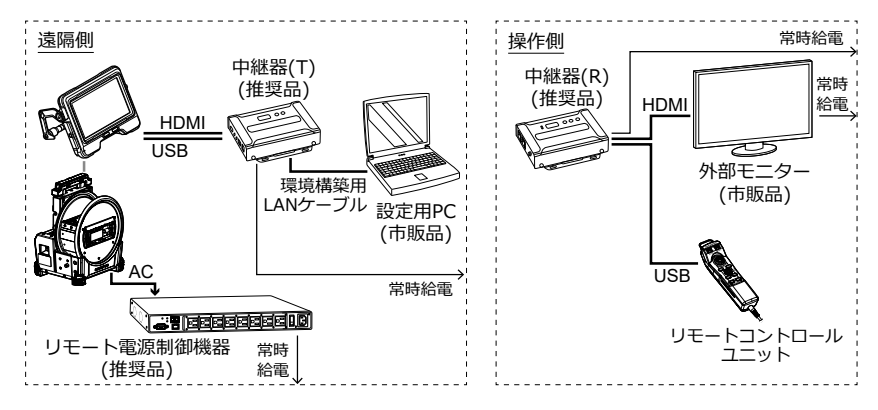

2. 中継器(T)の電源コードをコンセントに接続する。

ID番号表示部(A)に数字が表示されます(表示されるまで1分程度かかります)。

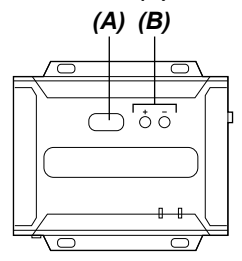

- 3. [+]または[-]ボタン(B)を押して、ID番号表示部(A)の数字を「001」に設定する。
- 4. 設定用PCでIPInstallerを起動し、中継器が正しく認識されているか確認する。

中継器が認識されていない場合はケーブルなどの接続を確認してください。

| P Network Device IP Installer                                                                             |                                             |   |             |
|----------------------------------------------------------------------------------------------------|---------------------------------------------|---|-------------|
| Device list:         Model Name         MAC Adds           VE8950T-001         VE8950T         00-10-74-8 | be-85-51 192.168.1.3                        | - | Exit        |
|                                                                                                    |                                             | - | About       |
| Pertende ID-4 - Maturale adapters MAC -0                                                                  | C. C4 47 E. C. JD. 100 064 161 EE           | _ | [Enumerate] |
| IDud antices                                                                                              | 6a-64-47-5a-6a, IP: 163.254.151.55          | - | 20(11       |
| O Obtain an IP address automatically     O Auto                                                           | Obtain an IPv6 address automaticallu (DHCP) |   |             |
| Use the following IP address:                                                                             | C Use the following IPv6 address:           |   |             |
| IP address: 192.168.1.3                                                                                   | IPv6 address:                               |   |             |
| Subnet mask: 255 . 255 . 0 . 0                                                                            | Subnet prefix length:                       |   |             |
| Default gateway: 192 . 168 . 1 . 254                                                                      | Default gateway:                            |   |             |
|                                                                                                    |                                             |   |             |

5. IPInstallerの画面で、中継器(T)ネットワーク設定を以下のように変更する。

| IPアドレス設定(v4) | 192.168.1.3   |
|--------------|---------------|
| サブネットマスク     | 255.255.0.0   |
| デフォルトゲートウェイ  | 192.168.1.254 |

#### 参考:

ネットワーク設定を変更後、数十秒待ってから次の手順に進んでください。

6. IPInstallerを終了する。

7. 設定用PCと接続した環境構築用LANケーブルを中継器(T)から取り外し、中継器(R) に接続する。

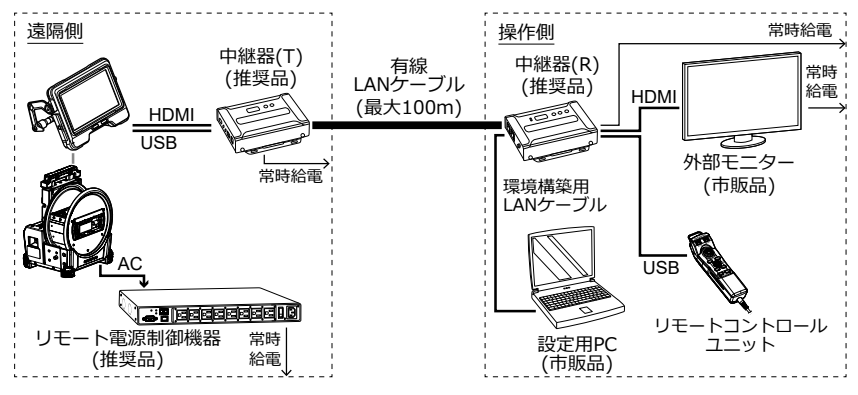

8. 中継器(T)と中継器(R)とを有線LANケーブルで接続する。

#### 注記:

中継器(T)と中継器(R)は必ずLANケーブルで直接接続してください。

#### 参考:

LANケーブルは、中継器(R)の[LAN1ポート]または[LAN2ポート]のいずれにでも接続できます。

9. 中継器(R)と外部モニターの電源コードをコンセントに接続する。

中継器(R)と外部モニターの電源がONになり、ID番号表示部(A)に数字が表示されます(表示されるまで1分程度かかります)。

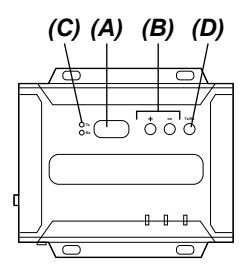

10. [+]または[-]ボタン(B)を押して、ID番号表示部(A)の数字を「001」に設定する。

#### 参考:

中継器(R)はトランスミッターに切り替えることができます。中継器(R)のLED(Rx)(C) が点灯していることを確認してください。トランスミッターのLED(Tx)が点灯している場合は、Tx/Rx切り替えボタン(D)を押して切り替えてください。

11. 設定用PCでIPInstallerを起動し、中継器が正しく認識されているか確認する。

中継器が認識されていない場合はケーブルなどの接続を確認してください。

12. IPInstallerの画面で、中継器(R)のネットワーク設定を以下のように変更する。

| IPアドレス設定(v4) | 192.168.1.2   |
|--------------|---------------|
| サブネットマスク     | 255.255.0.0   |
| デフォルトゲートウェイ  | 192.168.1.254 |

#### 参考:

ネットワーク設定を変更後、数十秒待ってから次の手順に進んでください。

#### 13. 設定用PCの無線LANをオフにする。

#### 14. Webブラウザーを起動し、以下のアドレスにアクセスする。

http://192.168.1.2/ VEマネージャーが起動し、中継器(R)へのログイン画面が表示されます。

#### 15. 中継器(R)にログインする。

「2-2-2 IPInstallerの準備」(11ページ)で書き写しておいたログインID(ユーザーレベル)とパスワードで中継器にログインします。初回ログイン時は初期設定ウィザード 画面が表示されます。ウィザード画面は、キャンセルして閉じてください。

# **16.** 中継器(R)のVEマネージャー画面でVE89x0T、VE89x0Rが1台ずつ表示されているかを確認する。

中継器(T)と中継器(R)が1台ずつ認識されているかを確認します。 中継器が認識されていない場合は、ネットワークの設定または機器の接続構成を見直 してください。

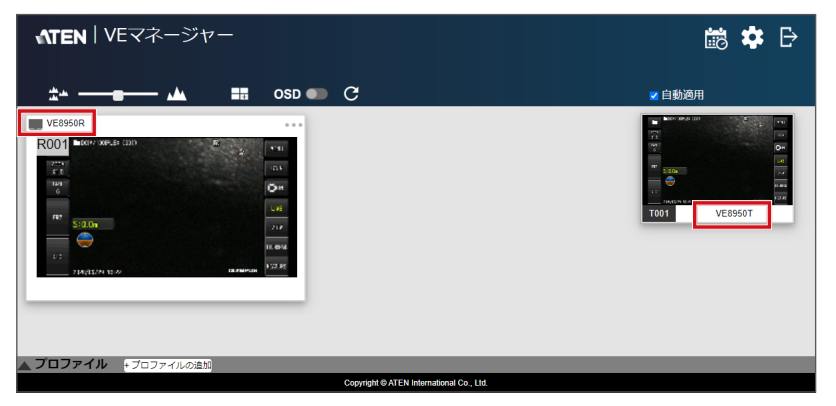

**17.** 中継器(R)のVEマネージャー画面で右上の歯車(設定)アイコンをクリックし、システム設定画面で<レシーバー>タブをクリックする。

#### 18. VE8900RまたはVE8950Rの上にマウスポインターを重ねると表示される▼をクリ ックし、<構成>をクリックする。

| e R001 | <b>VE8950R</b><br>構成 |  |
|--------|----------------------|--|
|        |                      |  |

中継器(R)の設定画面が表示されます。

#### 19.以下のように設定する。

| 接続済みの                    | DTX                                                                                                    | T001                                                                                                  |  |
|--------------------------|----------------------------------------------------------------------------------------------------|----------------------------------------------------------------------------------------------------|--|
| USB                      |                                                                                                    | 手動<br>T001                                                                                            |  |
| R001 🥑                   |                                                                                                    |                                                                                                    |  |
| ネーム<br>IPアドレス<br>接続済みのTX | VE8950R<br>○ DHCP<br>○ ジステム目動<br>● 手動<br>IPアドレス 192 168 1.2<br>サブネットマスク 255 255 0.0<br>ゲートウェイ 192 168 1.254 | IR/RS232 ○ビデオ/Cスの油跡<br>● 手動 ▼<br>USB ○ビデオ/Cスの油跡<br>● 手動 ▼<br>高速切替 <u>■効</u> ▼<br>RS232 ポーレー 1115200 ▼ |  |
| <b></b>                  |                                                                                                    | デフォルト キャンセル 保存                                                                                        |  |

#### 20. <保存>をクリックする。

設定画面が閉じられ、システム設定画面に戻ります。

- 21. ドラムユニットの電源をONにする。
- 22. 外部モニターにシステムの画面が表示されていることを確認する。
- 23. リモートコントロールユニットでシステムの操作ができることを確認する。
- 24. 設定用PCと接続した環境構築用LANケーブルを中継器(R)から取り外し、設定用PCと リモート電源制御機器をLANケーブルで接続する。

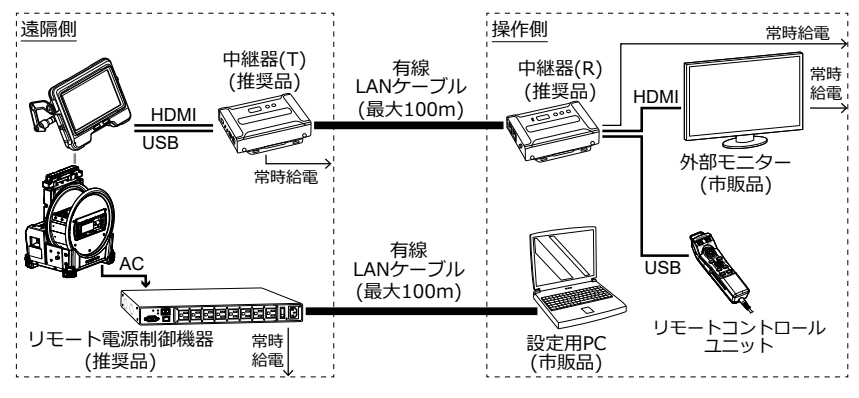

## 2-3 遠隔操作

リモートコントロールユニットを使用して、システムを遠隔で操作できます。

参考:

外部モニターにボタンが表示されますが、外部モニターをタッチしてもシステムは操作で きません。

## 2-4 リモート電源オフ

 リモートコントロールユニットの[THUMBNAIL]ボタンと[CENT]ボタンを同時に 2秒以上押す。
 ボタンキャットの「アメリント」

ボタンを押してから数秒後にシステムの電源が切れます。

- 設定用PCでWebブラウザーを起動し、以下のアドレスにアクセスする。 http://192.168.1.100/ サイトが安全でない内容のメッセージが表示された場合は、そのまま続けます。 ログイン画面が表示されます。
- **3.** リモート電源制御機器の取扱説明書に従ってeco Sensorsにログインする。 eco Sensors画面が表示されます。
- **4. <エネルギー>タブの<PDU状態>にある<PDU状態>をOFFにする。** OFFにすると、ドラムユニットの電源が自動で切れます。

| NRGeñce<br>PE6108AVA                                                            | المُم | <b>2</b> 2<br>1 - 4 | t<br>c    | שנו    | ( <b>Ö</b> )<br>ty/79                      |     | PDU      |        |       |        |   | 4     | TEN  |
|---------------------------------------------------------------------------------|-------|---------------------|-----------|--------|--------------------------------------------|-----|----------|--------|-------|--------|---|-------|------|
| 接続 設定                                                                           |       |                     |           |        |                                            |     |          |        |       |        |   | へルプ   | ジアウト |
| <ul> <li>PE6108AVA</li> <li>(01) Tequila</li> <li>(02)</li> <li>(02)</li> </ul> |       |                     | PDU伏服     |        |                                            |     |          |        |       |        |   |       | Â    |
|                                                                                 |       |                     | PDUA      |        | R.C.                                       |     |          | 最小しさい値 |       | 最大しさい値 |   | PDUţt |      |
| (05)                                                                            |       |                     |           |        | 集合性の電流                                     |     | 0.00 A   |        |       |        |   |       |      |
|                                                                                 |       |                     |           |        | 電圧                                         |     | 104.17 V |        |       |        |   |       |      |
|                                                                                 |       |                     |           |        | 電源                                         |     | 1.8200 W |        |       |        |   |       |      |
|                                                                                 |       |                     |           |        | 第一部 19 11 11 11 11 11 11 11 11 11 11 11 11 |     | 49 88 H7 |        |       |        |   | _     |      |
|                                                                                 |       |                     | PE6108AVA |        |                                            | 17  | N/A      |        |       | 1      | 1 | ()再起動 |      |
|                                                                                 |       |                     |           |        | センサー1                                      | 82  | N/A      |        | 1     |        |   | UPP   |      |
|                                                                                 |       |                     |           |        |                                            | 至力  | N/A      |        |       |        |   |       |      |
|                                                                                 |       |                     |           |        |                                            | 温莱  | N/A      |        |       |        |   |       |      |
|                                                                                 |       |                     |           |        | 20 <del>0</del> -2                         | 温泉  | N/A      |        |       |        |   |       |      |
|                                                                                 |       |                     |           |        |                                            | ±10 | pv.a     |        |       |        |   |       |      |
|                                                                                 |       |                     | アウトレット状   |        |                                            |     |          |        |       |        |   |       |      |
|                                                                                 |       |                     | 701001 7  | やうトレッ  | <b>۲8</b>                                  |     |          | アウトレット | u B   |        |   |       |      |
|                                                                                 |       |                     | [01] TA   | equita |                                            |     |          |        | □ 再起動 |        |   |       |      |
|                                                                                 |       |                     | [02]      |        |                                            |     |          | ON OFF | men   |        |   |       |      |
|                                                                                 |       |                     | [03]      |        |                                            |     |          | ON OFF | -     |        |   |       |      |
|                                                                                 |       |                     |           |        |                                            |     |          |        |       |        |   |       |      |

## 2-5 リモート電源オン

1. 設定用PCでWebブラウザーを起動し、以下のアドレスにアクセスする。

http://192.168.1.100/ サイトが安全でない内容のメッセージが表示された場合は、そのまま続けます。 ログイン画面が表示されます。

**2.** リモート電源制御機器の取扱説明書に従ってeco Sensorsにログインする。 eco Sensors画面が表示されます。

#### 3. <エネルギー>タブの<PDU状態>にある<PDU状態>をONにする。

ONにすると、ドラムユニット、ベースユニットの電源がONになります。

| NAGeñce<br>PEGIOSAVA | 22<br>1-4-                       | <b>()</b><br>10         | ( <b>Ö</b> )<br>29 F79 |          | PDU               |                |           |        |          |     | ATEN   |
|----------------------|----------------------------------|-------------------------|------------------------|----------|-------------------|----------------|-----------|--------|----------|-----|--------|
| 接続 設定                |                                  |                         |                        |          |                   |                |           |        |          | へルプ | 07701- |
|                      |                                  |                         |                        |          |                   |                |           |        |          |     | 1      |
|                      |                                  |                         |                        |          |                   |                |           |        |          |     |        |
|                      | PDU状態                            |                         |                        |          |                   |                |           |        |          |     |        |
|                      | PDUA                             |                         | 東北                     |          |                   | 最小しさい値         |           | 最大しさい値 | PDUĮ     | 1   |        |
|                      |                                  |                         | 豊合性の電流                 |          | 0.00 A            |                |           |        |          |     |        |
|                      |                                  |                         | 電圧                     |          | 104.29 V          |                | ]         |        |          |     |        |
|                      |                                  |                         | <b>2</b> .2            |          | 0.0000 W          |                | -         |        |          |     |        |
|                      |                                  |                         | 整合性の消費電流               |          | 0.3465 KWH        |                |           |        |          |     |        |
|                      |                                  |                         | 電圧特性                   |          | 50.00 HZ          |                |           |        |          | ON  |        |
|                      | PEBIDGAVA                        |                         |                        | 22       | N/A               |                |           |        | <b>_</b> | 011 |        |
|                      |                                  |                         | センサー1                  | 22       | N/A               |                |           |        |          |     |        |
|                      |                                  |                         |                        | 2.0      | N/A               |                |           |        |          |     |        |
|                      |                                  |                         | 7.2++-2                | 19       | N/A<br>N/A        |                | -         |        |          |     |        |
|                      |                                  |                         |                        | (王力)     | N/A               |                |           |        |          |     |        |
|                      | アウトレット<br>アウトレット<br>(01)<br>(02) | トは思<br>アウトレット<br>Tequia | <b>\</b> \$            |          |                   | ON<br>OFF      | 2<br>)azn | _      |          |     |        |
|                      | [03]                             |                         |                        | a Comula | 1 2012 ITTN 0 1-1 | ON<br>REER OFF |           |        |          |     |        |

PDU状態をONにしてから約50秒後に外部モニターにアダプター選択画面が表示されます。表示までの時間は、ネットワークの設定にもよります。

(<リモコン振動>が<入>に設定してある場合は、リモートコントロールユニットが 振動します。)

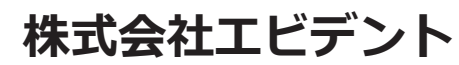

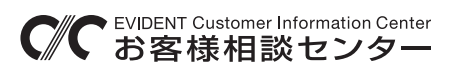

# 

生物・工業用顕微鏡 E-mail: ot-cic-microscope@evidentscientific.com 工業用内視鏡 E-mail: ot-cic-inspro@evidentscientific.com

ライフサイエンスソリューション

#### お問い合わせ

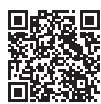

https://www.olympus-lifescience.com/ support/service/

公式サイト

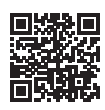

https://www.olympus-lifescience.com

#### 産業ソリューション

#### お問い合わせ

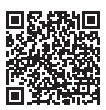

https://www.olympus-ims.com/ service-and-support/service-centers/

公式サイト

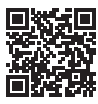

https://www.olympus-ims.com